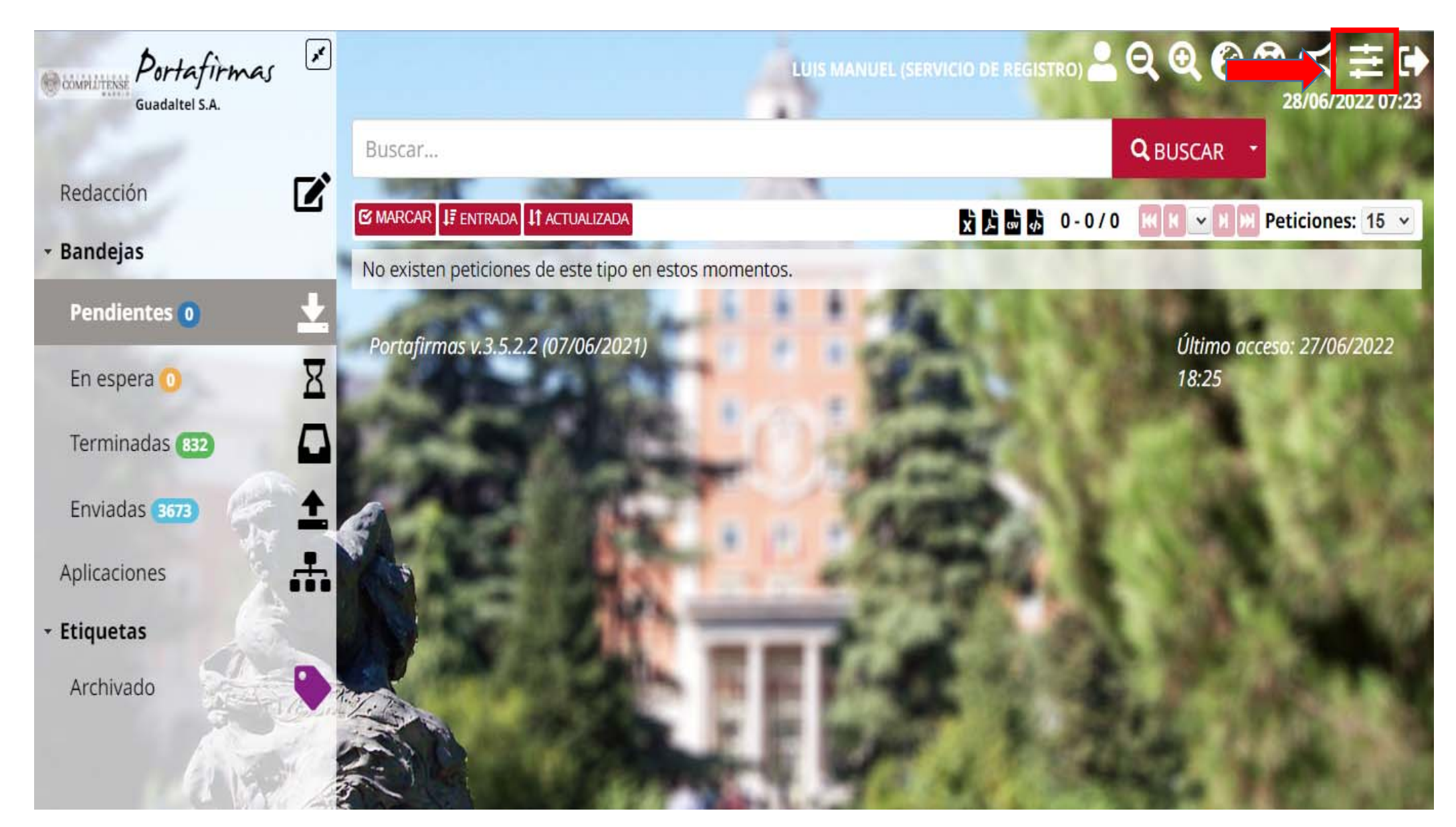

Pulsa donde señala el recuadro rojo

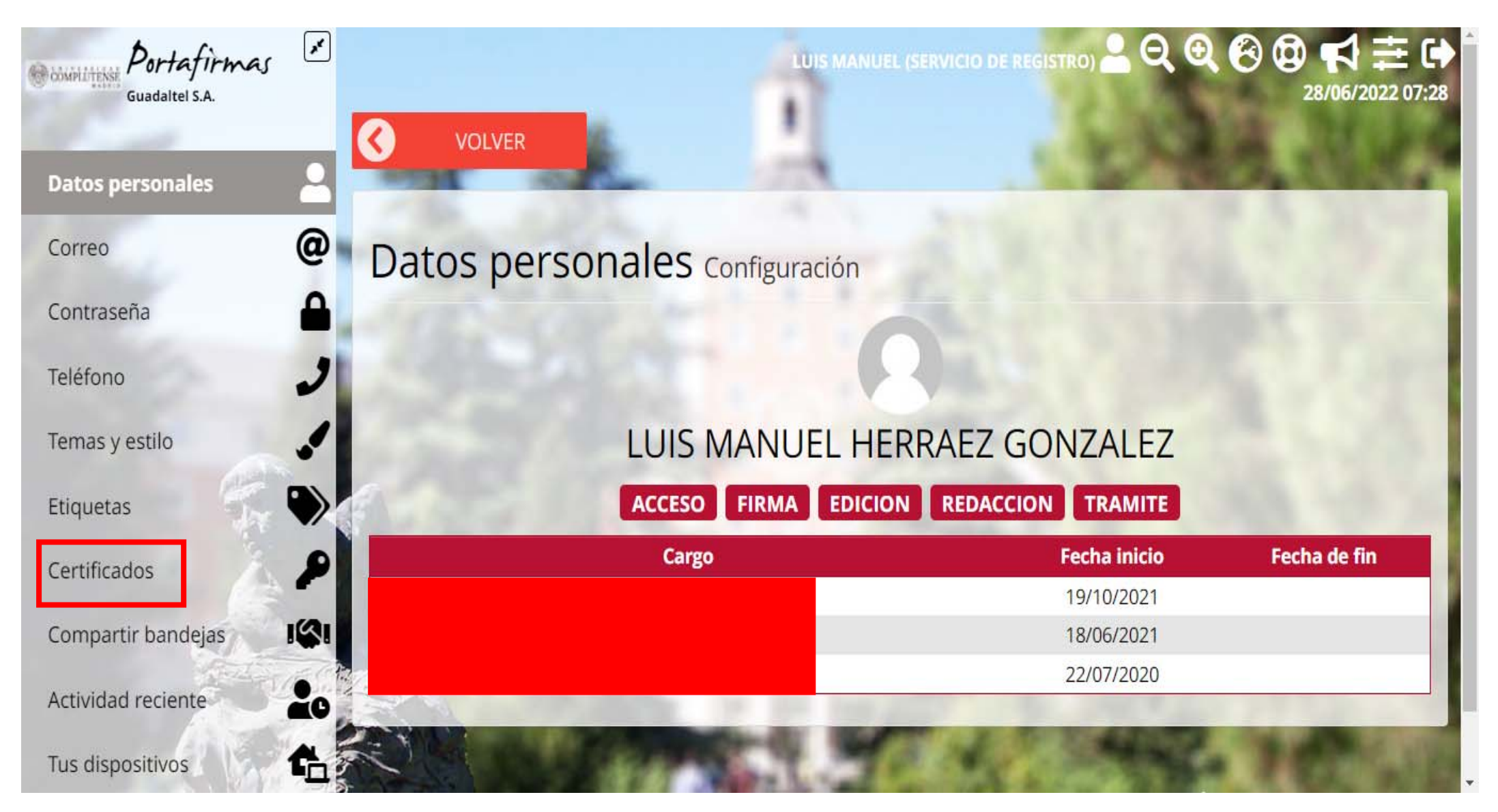

Pulsa en Certificados del panel de la izquierda. Comprobarás los que tienes instalados en el portafirmas (pantalla siguiente)

| Guadaltel S.A.     | ×<br>()  | VOLVER                  | 1             | LUIS MANUEL (SERV | ICIO DE REGISTRO) | <u>ଥ</u> ପ୍ ପ୍ ( | 3 (2) ♥ ♥ Ξ (28/06/2022 07:32) |
|--------------------|----------|-------------------------|---------------|-------------------|-------------------|------------------|--------------------------------|
| Datos personales   | 1        | 11 A.                   | - 12          |                   |                   |                  | 2407.542                       |
| Correo             | @ Cer    | tificados co            | onfiguración  |                   |                   |                  | 0.857                          |
| Contraseña         | <b>A</b> |                         |               |                   |                   |                  |                                |
| Teléfono           | 2        |                         | -             | Columbal          | Incontraction     | -                | UNDEVO                         |
| Temas y estilo     |          | ASUNTO                  | Emisor        | 19/10/2024        | 19/10/2021        | LOCAL            | Acciones                       |
| Etiquetas          |          |                         |               | 18/01/2026        | 18/01/2022        | LOCAL            | ×                              |
| Certificados       | 2        | 100                     | N LO          | what              | 24.               | 1.10             | March 10                       |
| Compartir bandejas | Portafii | rmas v.3.5.2.2 (07/06/2 | 021)          | 787               | 12.1              | Últim<br>18:25   | o acceso: 27/06/2022           |
| Actividad reciente | 20       |                         | E 91          |                   |                   |                  |                                |
| Tus dispositivos   | 6        |                         | Carlos Carlos | 1. 1. 1. 1.       |                   |                  |                                |

Pulsa en +NUEVO

| Guadaltel S.A.                                                    | *    | VOLVER                            |                   | UIS MANUEL (SER) | VICIO DE REGISTRO) | <u>-</u> ପ୍ ଡ୍ |                               |
|-------------------------------------------------------------------|------|-----------------------------------|-------------------|------------------|--------------------|----------------|-------------------------------|
| Datos personales                                                  | -    | sense and                         |                   | ۹.               |                    | 1              | 100.00                        |
| Correo                                                            | @    | Certificados conf                 | figuración        |                  |                    |                |                               |
| Contraseña                                                        |      | 10200                             |                   |                  |                    |                |                               |
| Teléfono                                                          | 2    |                                   | - 202 - 2011      |                  |                    |                |                               |
| Temas v estilo                                                    | 1    | Asunto                            | AC Sector Público | Caducidad        | 19/10/2021         |                | Portafirmas                   |
| Etiquetas                                                         |      | HERRAEZ GONZALEZ LUIS MAN         | AC FNMT Usuarios  | 18/01/2026       | 18/01/2022         | LOCAL          | ×                             |
| Certificados                                                      | 2    |                                   |                   | also.            | 04.1               |                |                               |
| Compartir bandejas                                                | 1(2) | Portafirmas v.3.5.2.2 (07/06/2021 |                   | 18               | 12.1               | Últ<br>18:     | imo acceso: 27/06/2022<br>:25 |
| Actividad reciente                                                | 20   | 12                                |                   | 100.0            |                    |                |                               |
| Tus dispositivos<br>https://firma.ucm.es/pfirma/pages/configurati |      | ste.htm#                          | met a             | 47               |                    |                |                               |

Pulsa en Local. Se abrirá la Autofirma y te aparecerán los certificados instalados en los navegadores. Después señala el que te falta para añadirlo al portafirmas. Por último podrás pulsar en VOLVER (flecha amarilla) para salir.